#### **BAB IV**

# PERANCANGAN DAN PEMBUATAN ALAT

# RANCANG BANGUN DAN MONITORING KETINGGIAN AIR DAN KEKERUHAN BERBASIS *ARDUINO MEGA 2560* DENGAN MENGGUNAKAN VTSCADA

Proses pembuatan benda kerja alat Tugas Akhir yang berjudul "RANCANG BANGUN DAN MONITORING KETINGGIAN AIR DAN KEKERUHAN BERBASIS *ARDUINO MEGA 2560* DENGAN MENGGUNAKAN VTSCADA)" ini, dibagi menjadi 2 bagian yaitu:

1. Pembuatan perangkat keras (*hardware*)

Pada tahap pertama ini meliputi semua proses pembuatan perangkat keras untuk merealisasikan hasil dari rancangan yang telah dibuat menjadi sistem yang siap dioperasikan.

2. Pembuatan perangkat lunak (*software*)

Dan untuk tahap kedua ini yaitu mencakup semua hal yang berkaitan dengan perangkat lunak bagi sistem. Pada masing-masing bagian mempunyai tujuan yang sama yaitu agar kedua bagian yang merupakan satu kesatuan sistem yang akan dibuat dapat saling melengkapi satu sama lain sehingga tercipta suatu sistem yang baik. Tetapi langkah awal dari pembuatan alat tugas akhir ini adalah perencanaan yang matang dan konsep yang jelas tentang aplikasi apa yang akan dibuat. Agar kendala-kendala yang tidak diinginkan pada proses pembuatan dapat diperhitungkan terlebih dahulu.

#### 4.1. Proses Pembuatan Perangkat Keras (hardware)

Pembuatan perangkat keras meliputi 2 bagian, yaitu pembuatan perangkat elektronika dan mekanik.

1. Pembuatan perangkat elektronika

Pembuatan perangkat elektronika ini merupakan pembuatan semua sistem yang berkaitan dengan perakitan elektronika yang meliputi perencanaan rangkaian, percobaan sementara, pembuatan rangkaian, serta pemasangan komponen.

2. Pembuatan bagian mekanik

Yang meliputi perencanaan bagian mekanik, pembuatan kerangka (tempat) untuk rangkaian, perakitan modul rangkaian pada kerangka (tempat) rangkaian, dan pembuatan label petunjuk penggunaan.

Pada pembuatan perangkat keras(*hardware*) ini dibutuhkan peralatan dan bahan-bahan untuk mendukung proses pengerjaannya. Tabel 4.1 4.2 menunjukan daftar alat dan bahan-bahan yang dibutuhkan dalam membuat alat Tugas Akhir ini. Tabel 4.1 dibawah ini adalah Daftar Alat Pembuatan Bagian *Hardware*.

# 4.1.1 Alat Dan Bahan

Tabel 4.1 Daftar Alat Pembuatan Bagian Hardware

| NO. | NAMA                | GAMBAR                    | SPESIFIKASI    | JUMLAH                  |
|-----|---------------------|---------------------------|----------------|-------------------------|
| 1.  | Pensil              | P                         | Staedler 2B    | 1 buah                  |
| 2.  | Pengapus<br>Pensil  | · Franconter<br>Control - | Staedler 2B    | 1 buah                  |
| 3.  |                     |                           | Snaowman       | 1 buah (Warna           |
|     | Spidol<br>Permanent | A STATE DEPARTMENT        | G-12           | Merah)                  |
| 4.  | Penggaris           | A State of State of State | Mika Butterfly | 1 buah<br>(Ukuran 30cm) |

| 5   |              |                                                                                                    | Digital Sanwa      | 1 huah  |
|-----|--------------|----------------------------------------------------------------------------------------------------|--------------------|---------|
|     | Multimeter   |                                                                                                    | Digital Saliwa     | i ouun  |
| 6.  | 0.11.1       | Ø.M.                                                                                                    | Solderingiron SSOI | 1 set   |
|     | Solder dan   | 10 9                                                                                                    |                    |         |
|     | Blower       |                                                                                                    |                    |         |
| 7.  |              |                                                                                                    | Lotfett            | 12 gram |
|     | Pasta Solder | Loffer<br>Loffer<br>Loffer |                    |         |
| 8.  | Atraktor     |                                                                                                    | EDEN               | 1 buah  |
|     | 7 Hundron    |                                                                                                    |                    |         |
|     | (penyedot    |                                                                                                    |                    |         |
|     | timah)       | X                                                                                                    |                    |         |
|     |              |                                                                                                    |                    |         |
| 9.  | Tang         | AT LOS                                                                                                    | Nakai              | 1 buah  |
|     | Pengupas     | - Willier                                                                                                    |                    |         |
|     | Kabel        | 1                                                                                                    | Model V            |         |
|     | Kabel        |                                                                                                    |                    |         |
| 10. | C            |                                                                                                    | Kenko L500         | 1 buah  |
|     | Cutter       | 0                                                                                                    |                    |         |
|     |              |                                                                                                    |                    |         |
| 11. | Obeng        |                                                                                                    | NO.JK - 6032D      | 1 Set   |
|     | Vombinasi    |                                                                                                    |                    |         |
|     | NOIHUIHASI   |                                                                                                    |                    |         |
|     |              |                                                                                                    |                    |         |

| 12. |                  |       | KENMASTER Mesin     | 1 set     |
|-----|------------------|-------|---------------------|-----------|
|     | Mesin Bor        |       | Bor Bolak Balik +   |           |
|     | Tangan           | _     | Mata Bor Besi Kayu  |           |
|     |                  |       | Beton + Sekrup      |           |
| 13. | Gergaji<br>Kayu  | D.    | Tekiro              | 1 buah    |
| 14. | Pemotong<br>kaca |       | Glass Cutter Finder | 1 set     |
| 15. | Palu             |       | Palu Kecil Tekiro   | 1 buah    |
| 16. | Paku             | and a | Paku 2inchi         | Secukpnya |

 Tabel 4.2 Daftar Bahan-Bahan Pembuatan Bagian Hardware

| NO. | NAMA | GAMBAR | SPESIFIKASI | UKURAN   |
|-----|------|--------|-------------|----------|
| 1.  | klem | 101    | Klem pipa   | Tebal 1" |

| 2. | Isolasi         | Ø | NATIONAL TAPE | Tebal 3mm   |
|----|-----------------|---|---------------|-------------|
| 3. | Selang          |   |               | 3/8mm       |
| 4. | Lem Kaca        |   | Sealent       | 1pcs        |
| 5. | Kayu<br>Triplek |   | Multiplek     | Ukuran 9 mm |
| 6. | Sekrup          |   | Sekrup Kayu   | Secukupnya  |
| 7. | Spiral Kabel    |   | KSS KS-10     | Secukupnya  |

| 8.  | Kabel Tie                | KSS           | KSS CV-100                         | Secukupnya                           |
|-----|--------------------------|---------------|------------------------------------|--------------------------------------|
| 9.  | Kabel Jack<br>DC arduino |               | Hard Plastic T-<br>type Connector  | 2,1x5,5mm                            |
| 10. | Kabel                    |               | Kabel Pelangi                      | Secukupnya                           |
| 11. | PIN Header               | ALL MARK      | Konektor <i>Female</i> dan<br>male | Secukupnya                           |
| 12. | Timah<br>Solder          | La Comp Banna | Tenol Paragon<br>100 M 0,8mm       | Secukupnya                           |
| 13. | Amplas                   |               | Amplas Serbaguna                   | Secukupnya                           |
| 14. | Kayu                     |               |                                    | 2,5 <del>x0,5</del> cm<br>1,8x1,8 cm |

| Lanju | tan Tabel 4.2      |                                                                                                    |                            |        |
|-------|--------------------|----------------------------------------------------------------------------------------------------|----------------------------|--------|
| 15.   | Botol              | EMON<br>EMON<br>Contraction<br>Contraction<br>Contract | Botol bekas lemon<br>water | 1 buah |
| 16.   | Filter<br>aquarium | THE PARTY OF                                                                                                    | Ultra Filter Aquarium      | 1 buah |
| 17.   |                    |                                                                                                    | Brass Tee Connectors       | 10mm   |
|       | Y pipa             |                                                                                                    | Barbed                     |        |
| 18.   |                    | and and a second second s                                                                                                    | Brass Tee Connectors       | 10mm   |
|       | T pipa             |                                                                                                    | Barbed                     |        |

# 4.1.2 Pembuatan Perangkat Elektronika

Pembuatan perangkat elektronika ini terdiri atas beberapa langkah yaitu:

## 4.1.2.1 Perencanaan Rangkaian

Dalam perencanaan rangkaian ini dilakukan untuk mendapatkan rangkaian sesuai dengan yang dibutuhkan. Hal ini dilakukan dengan mencari data-data tentang prinsip dasar dari komponen utama dan komponen bantu yang akan digunakan dalam rangkaian serta menentukan komponen-komponen yang akan digunakan. Setelah itu membuat gambar skema rangkaian baik untuk per-modul ataupun rangkaian sistem secara keseluruhan.

Pembuatan bagian elektronika terdiri atas beberapa langkah yaitu perencanaan rangkaian, percobaan sementara, pembuatan rangkaian pada papan *Printed Circuit Board* (PCB), serta pemasangan komponen. Dalam perencanaan ini terdapat dua rangkaian utama, yaitu:

#### 4.1.2.2 Percobaan Sementara

Dalam pembuatan system ataupun rangkaian pada tugas akhir ini memerlukan rangkaian yang sesuai dan benar dengan spesifikasi yang diinginkan sehingga rangkaian dapat berjalan sesuai dengan yang diinginkan. Untuk itu perlu adanya percobaan dan penelitian terlebih dahulu untuk mendapatkan rangkaian tersebut. Setelah rangkaian dirancang sesuai dengan skema, maka rangkaian tersebut perlu di uji coba untuk mengetahui bagaimanakah rangkain yang sudah di rangkai dan apakah rangkaian dapat bekerja sesuai dengan apa yang diinginkan. Percobaan dilakukan dengan menggunakan papan rangkaian percobaan (*proto board/project board*) terlebih dahulu.

**Gambar 4.1** adalah *proto board* yang digunakan untuk percobaan sementara pada alat simulasi ini

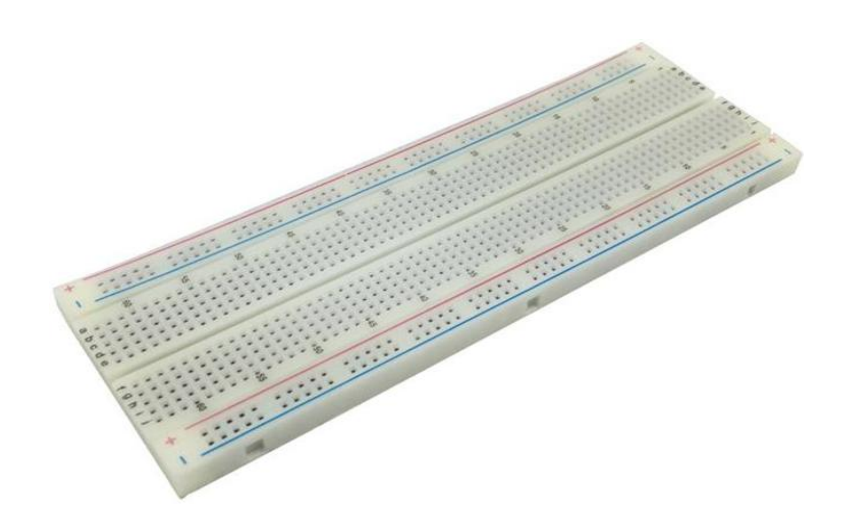

Gambar 4.1 Proto Board (Project Board)

Pada proses ini dilakukan agar jika terjadi kesalahan pada pemasangan komponen atau hasil keluaran tidak sesuai dengan keinginan, komponen dapat diganti dengan mudah. Setelah rangkaian dan hasilnya sesuai dengan yang dikehendaki baru dibuat pola Papan Rangkaian.

#### 4.1.2.3 Pembuatan Rangkaian

Lagkah selanjutnya setelah percobaan rangkaian sistem adalah pembuatan rangkaian sesungguhnya setelah mengetahui susunan rangkaian yang benar. Dalam langkah ini digunakan sebuah papan sirkuit untuk tempat penyambungan agar antara komponen dapat terhubung sesuai gambar rangkaian yang telah dibuat sebelumnya. Papan sirkuit yang digunakan adalah *printed circuit board* (PCB). **Gambar 4.2** adalah jenis PCB yang digunakan pada simulas alat ini.

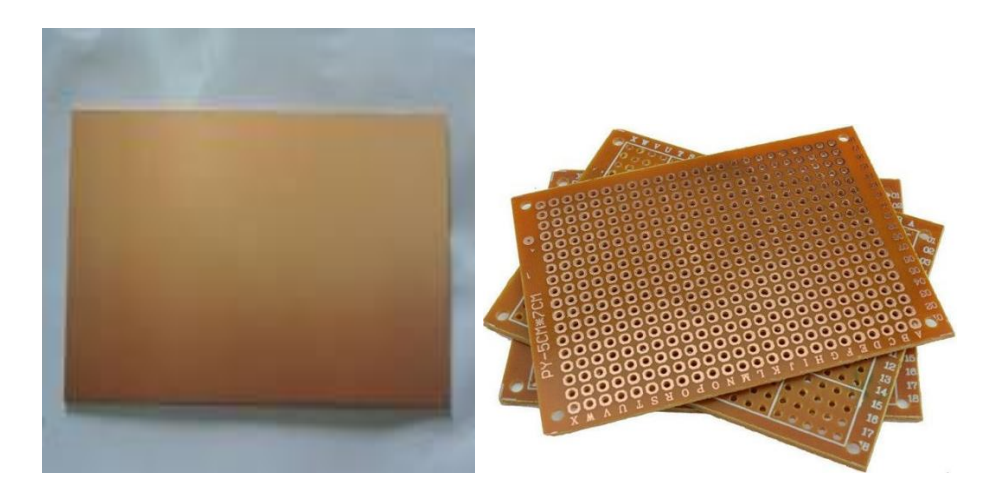

Gambar 4.2 printed circuit board PCB

Dengan menggunakan jenis PCB ini pekerjaan dalam pembuatan alat tugas akhir ini akan lebih mudah dan membantu.

#### 4.1.2.4 Pemasangan Komponen

Tahapan terakhir ini adalah memasang komponen yang telah dibuat oleh penulis. Pemasangan ini digunakan agar rangkaian yang telah dibuat, menjadi sebuah modul yang dapat digunakan dibagian proyek tugas akhir yang sedang dikerjakan.

Diantara pemasangan tersebut adalah untuk memasang catu daya (*power supply*) dan komparator yang akan digunakan. Berikut adalah langkah-langkah pemasangannya:

#### A. Pemasangan Komponen Catu Daya

 Memasang dan menyolder komponen-komponen aktif, yaitu diode, kapasitor.
 Perlu diperhatikan bahwa pada saat pemasangan komponen ini posisi kakikakinya tidak boleh tertukar atau salah posisi pada PCB lubang. Gambar 4.3 menunjukkan proses pemasangan dan penyolderan komponen pada PCB lubang.

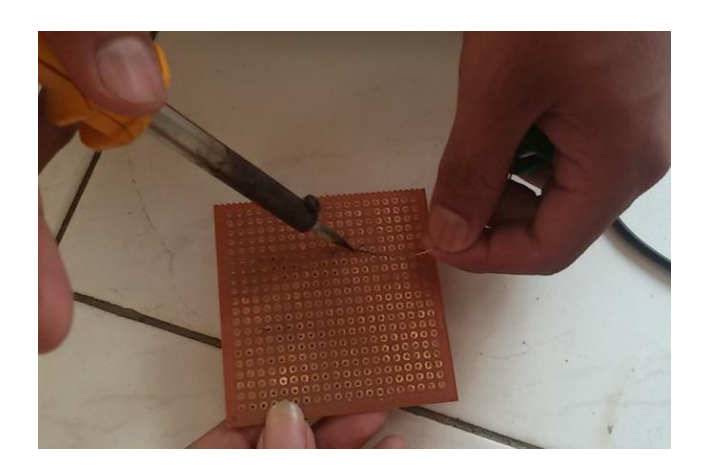

Gambar 4.3 Pemasangan dan Penyolderan Komponen Aktif

 Penyambungan komponen dioda dengan transformator 5A. Dimana 12V pada trafo untuk rangkaian 12VDC dan 5V pada trafo untuk rangkaian 5VDC, serta CT sebagai *ground* untuk rangkaian 12VDC dan 5VDC. Gambar 4.4 menunjukkan proses penyambungan/penyolderan rangkaian dengan transformator.

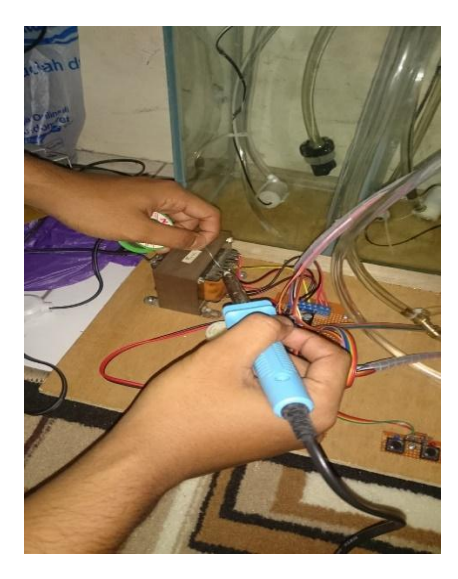

Gambar 4.4 Penyambungan dengan Transformator

Pemasangan semua komponen dan transformator pada *box*, sebagai modul *power supply*. Diukur terlebih dahulu untuk letak trafo agar tertata rapih.
 Gambar 4.5 menunjukkan proses pemasangan trafo pada box.

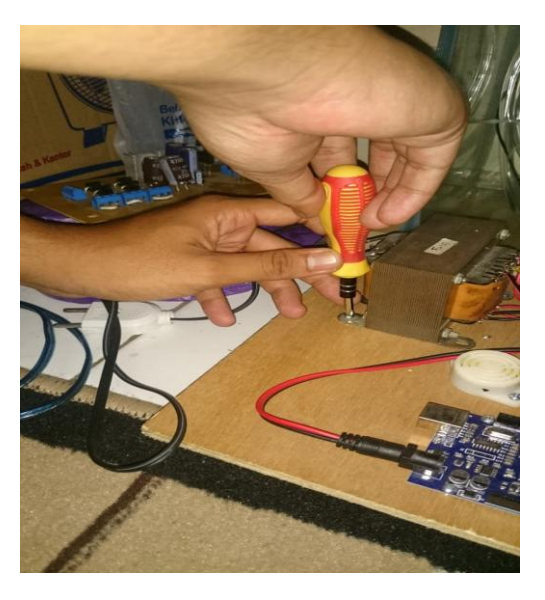

Gambar 4.5 Pemasangan Transformator

Pemasangan kabel *input* untuk kabel jack dc arduino mega 2560. Gambar
4.6 menunjukkan proses pemasangan kabel jack sebagai input dari arduino mega2560.

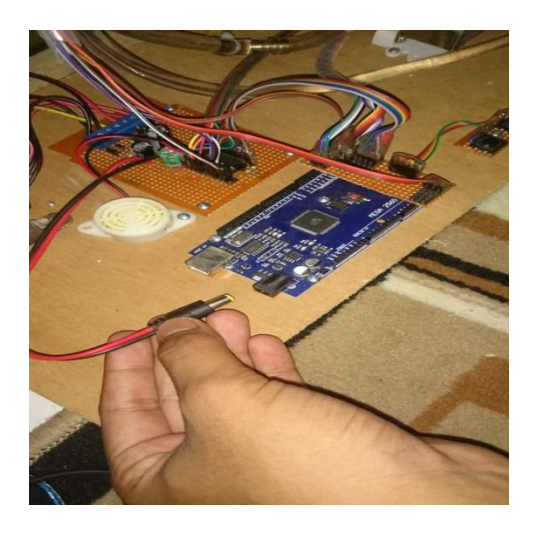

Gambar 4.6 Pemasangan Kabel Input Arduino mega2560

| NO. | KOMPONEN       | SPESIFIKASI     | JUMLAH/UKURAN |
|-----|----------------|-----------------|---------------|
| 1.  | Transformator  | Merk "King" 5 A | 1 buah        |
| 2.  | Dioda          | 2 A             | 3 buah        |
|     |                | 3 A             |               |
| 3.  | Kapasitor      | 1000 μF / 35 V  |               |
|     |                | 2200 µF / 35 V  |               |
|     |                | 4700 μF / 35 V  | l buah        |
| 4.  | Jack DC        | 2,1x5,5mm       | 1 buah        |
| 5.  | Kabel serabut  | 1 mm            | secukupnya    |
| 6.  | Mur/baut halus | 2mm             | secukupnya    |
| 7.  | Baut kasar     | 1 cm            | Secukupnya    |

 Tabel 4.3 Komponen Power Supply

#### **B. Rangkaian IC ULN 2803**

Rangkaian IC ULN 2803 ini mendapat *input* tegangan 12 VDC. Sumber tersebut berasal dari catu daya 12 VDC yang nantinya akan digunakan untuk mengontak komponen yang memerlukan tegangan 12VDC. Karena pin yang dipakai cukup banyak maka dalam rangkaian ini menggunakan IC ULN 2803 dalam perangkaiannya. Adapun gambar dan daftar komponen rangkaian IC ULN 2803.

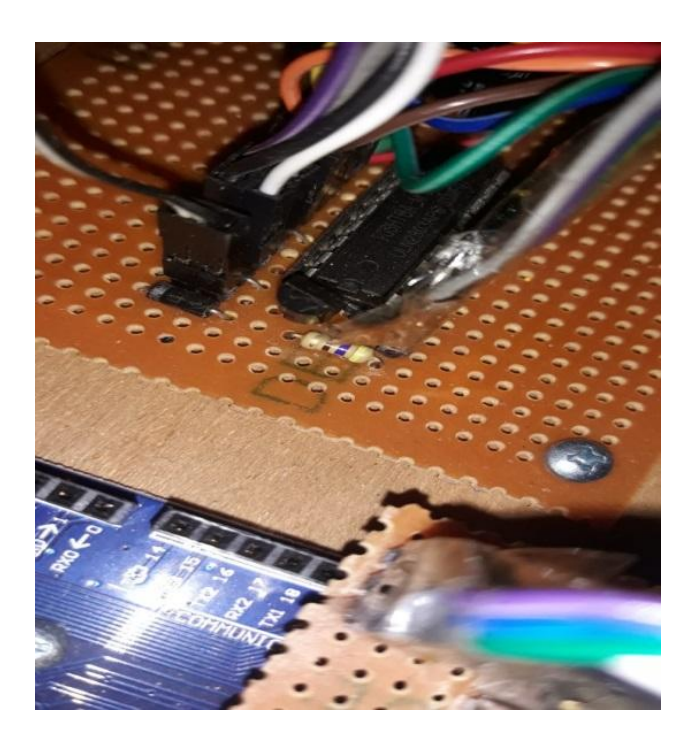

Gambar 4.7 merupakan gambar rangkaian IC ULN 2803 yang telah dirangkai.

Gambar 4.7 Rangkaian Driver IC ULN2803 yang Telah Dirangkai

#### C. Rangkaian Push Button

Rangkaian *push button* ini menggunakan rangkaian *debouncer* yang mendapat input 5 VDC. Sumber tersebut berasal dari pin VCC arduino dan kemudian memberi input ke pin *digital* arduino. Daftar komponen rangkaian debouncer ditunjukkan pada tabel 4.4 Gambar 4.8 merupakan gambar rangkaian *debouncer* yang telah dirangkai.

Rangkaian *push button* ini digunakan untuk menghidupkan alat mereset alarm jika terjadi kebocoran. Untuk menghidupkan dan me-reset alarm alat bersumber dari pin 41- 49 digital dari arduino. Daftar komponen rangkaian *push button* ditunjukan pada tabel 4.4 .

| No | Nama Alat         | Spesifikasi    | Jumlah |
|----|-------------------|----------------|--------|
| 1  | Resistor          | 1 kΩ           | 2 buah |
| 2  | Lampu Led         | Biru Dan Merah | 2 buah |
| 4  | Micro Switch Push | 4 kaki         | 2 buah |
|    | Button            |                |        |

Tabel 4.4 Daftar Komponen Rangkaian push button

Gambar 4.8 merupakan rangkaian push button yang telah di rangkai.

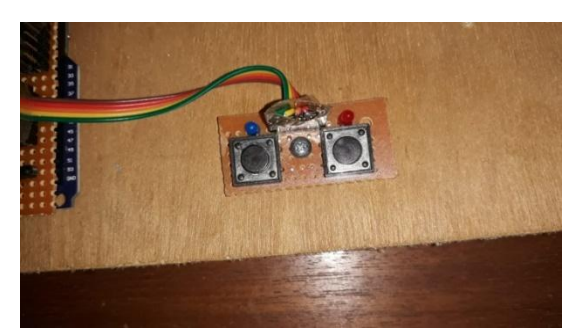

Gambar 4.8 Rangkaian push button yang telah dirangkai

#### 4.2 Pembuatan Program

Penulisan program yang digunakan penulis dalam alat Tugas Akhir "RANCANG BANGUN MONITORING KETINGGIAN AIR DAN KEKERUHAN PADA PDAM BERBASIS *ARDUINO MEGA 2560* DENGAN TAMPILAN SISTEM *SCADA* DAN *HUMAN MACHINE INTERFACE* (HMI)" ini dilaksanakan setelah diagram alur selesai dirancang. Dalam sistem ini terdapat dua program, yaitu Program Arduino dan Program HMI. Perangkat lunak yang digunakan dalam pembuatan program Arduino adalah bahasa pemrograman C, untuk HMI adalah VTScada.

#### 4.2.1 Program Arduino Mega 2560

Dalam pembuatan program Mikrokontroller dari Arduino Mega2560 ini, perangkat lunak yang digunakan adalah Arduino. Langkah kerja untuk membuat program yaitu:

- 1. Menyiapkan alat dan bahan yang diperlukan.
- Kemudian sambungkan pada pin yang tersedia pada arduino mega 2560.
   Tabel 4.5 dibawah ini pemasangan pin pada arduino mega 2560.

| PIN | Keterangan                 |  |
|-----|----------------------------|--|
| A15 | Sensor Kekeruhan           |  |
| D19 | Sensor Water Flow Meter 3  |  |
| D20 | Sensor Water Flow Meter 2  |  |
| D21 | Sensor Water Flow Meter 1  |  |
| D22 | Sensor Ultrasonic 1 (Trig) |  |
| D23 | Sensor Ultrasonic 1 (Echo) |  |
| D24 | Sensor Ultrasonic 2 (Trig) |  |
| D25 | Sensor Ultrasonic 2 (Echo) |  |
| D26 | Sensor Ultrasonic 3 (Trig) |  |
| D27 | Sensor Ultrasonic 2 (Echo) |  |
| D28 | Buzzer                     |  |

**Tabel 4.5** pemasangan pin pada arduino mega 2560

| D29      | Selenoid On/Off Valve 3  |
|----------|--------------------------|
| D30      | Selenoid On/Off Valve 2  |
| D31      | Selenoid On/Off Valve 1  |
| D32      | Pompa 2                  |
| D33      | Pompa 1                  |
| D34      | Pompa 3                  |
| D41 - 49 | Push Botton On dan Reset |

- 3. Buka software Arduino untuk memulai program:
  - a. Klik kanan pada icon Arduino lalu pilih open atau bisa juga double klik pada icon Arduino. **Gambar 4.9** merupakan tampilan software arduino.

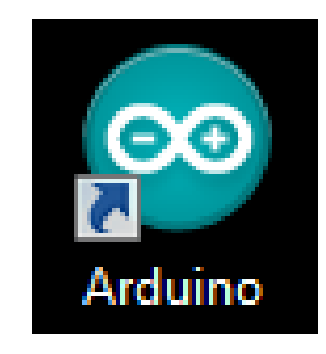

Gambar 4.9 Tampilan Software Arduino

b. Tampilan pertama saat membuka aplikasi tersebut.

Gambar 4.10 merupakan gambar tampilan awal pada software arduino.

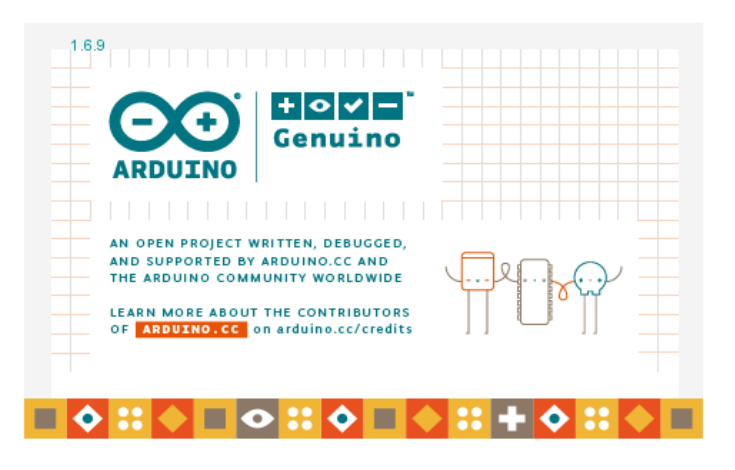

Gambar 4.10 Tampilan Software Arduino setelah dibuka

c. Setelah itu, muncul jendela menu utama pada layar desktop seperti dibawah

ini.

Gambar 4.11 merupakan tampilan saat membuat program pada software arduino.

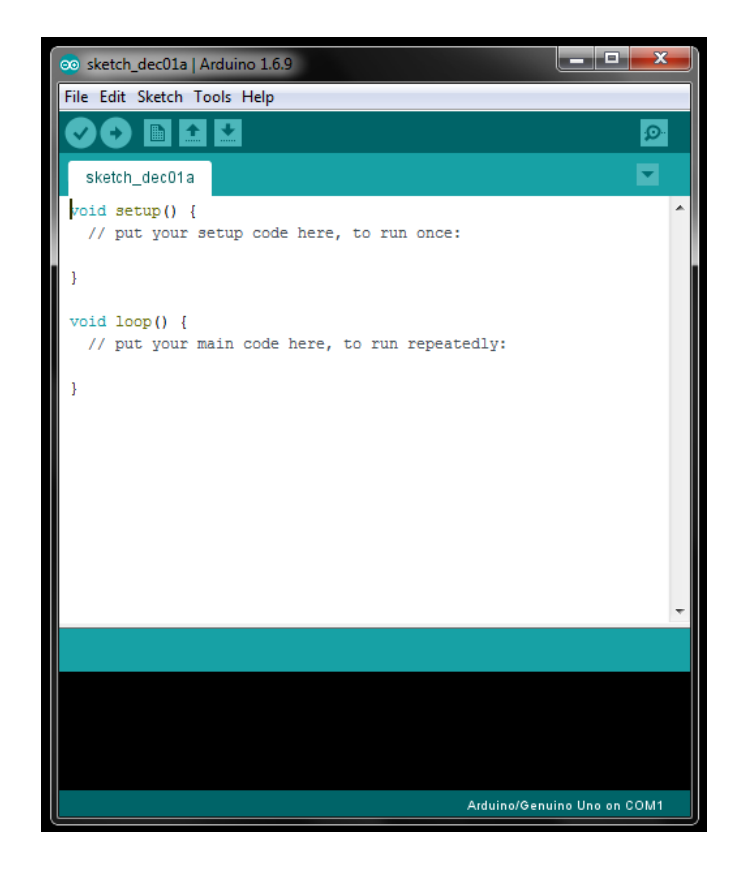

Gambar 4.11 Tampilan untuk mengisi program Software Aduino

d. Setelah program selesai ditulis, lakukan *compiling* dengan menekan tombol sehingga muncul proses pada gambar 4.12. Hal itu dilakukan untuk mengecek kebenaran *sketch*. Tunggulah beberapa detik, apabila *sketch* sudah benar maka akan muncul pemberitahuan seperti pada gambar 4.12.

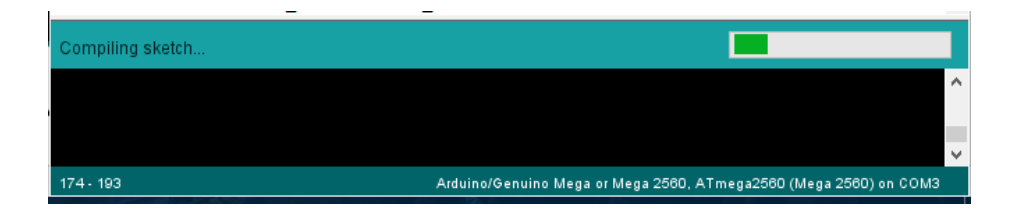

Gambar 4.12 Proses Compling

Gambar 4.13 merupakan program yang berhasil di uploading.

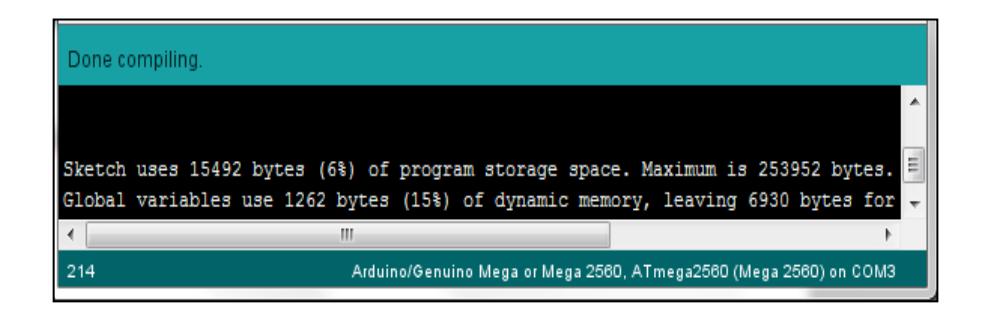

Gambar 4.13 Compiling Berhasil

Lakukan *uploading* program ke mikrokontroler dengan menekan tombol . Setelah *uploading* selesai, maka akan muncul pemberitahuan seperti pada gambar 4.14.

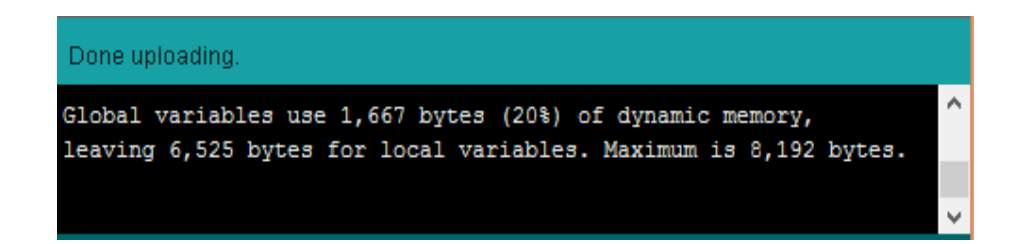

#### Gambar 4.14 Uploading Berhasil

4. Kemudian, ketik program yang sudah kita siapkan di software tersebut.

Dibawah ini adalah program keseluruhan alat yang telah selesai dibuat.

#define PC Serial

#define FiltTank 0

#define cityTank\_1 1

#define cityTank\_2 2

#define StorageTank 1

#define ReFiltTank 2

#define bayPass 0

#define turbSens A15

const uint32\_t maxError = 100; // nilai selisih WaterFlow In &

Out indikasi kebocoran

const uint32\_t tout\_bocor = 3000;

(milisecond)

char buf[100];

uint32\_t t,

t\_bocor,

t\_sample;

const int INTch[] = {2, 3, 4};

const int INTpin[] = {21,20,19};

uint32\_t c\_[3],

t\_[3],

c\_copy\_N[3],

// waktu memastikan kebocoran

t\_copy\_N[3],

c\_copy\_L[3],

t\_copy\_L[3],

c\_flow[3],

t\_flow[3],

rate[3];

int32\_t errorFlow;

float filtError;

byte penuh[3];

boolean bocor;

long jarak[3];

float fJarak[3]; // FT CT1 CT2 // kosong = tinggi, penuh =
rendah
const float jarakPenuh[3] = {100.0, 100.0, 100.0}; // pengaturan nilai tangki
kosong
const float jarakKosong[3] = {300.0, 300.0, 300.0}; // pengaturan nilai tangki

penuh

#define batasJernih 400

float kekeruhan;

boolean keruh;

#define buzzer 33

int buzcount;

const int selPin[] = {31, 29, 28};

const int pumpPin[] = {30, 32, 34};

float LPF(float N,float L,float sm) {

return (N\*sm) + (L\*(1.0-sm));

}

void EISR\_0(void) {c\_[0]++; t\_[0]=millis();}

void EISR\_1(void) {c\_[1]++; t\_[1]=millis();}

void EISR\_2(void) {c\_[2]++; t\_[2]=millis();}

void (\*isrFunc[3])(void) = {EISR\_0,EISR\_1,EISR\_2};

```
const int echoPin[] = {22, 24, 26}; // deklarasi pin echo masing-masing
SR04
const int trigPin[] = {23, 25, 27}; // deklarasi pin triger masing-masing
SR04
```

//----- subrutin pengukuran SR04

long readSR04(int trig\_,int echo\_){

long duration;

digitalWrite(trig\_, LOW); // pin triger LOW

delayMicroseconds(5); // tunda 5 mikrosecond

digitalWrite(trig\_, HIGH); // pin triger HIGH

delayMicroseconds(10); // tunda 10 mikrosecond

digitalWrite(trig\_, LOW); // pin triger LOW

duration = pulseIn(echo\_, HIGH); // baca panjang pulsa HIGH pin echo

return duration / 5;

}

void initSR04(int trig\_,int echo\_){ // inisialisasi pin SR04
pinMode(trig\_, OUTPUT); // pin triger segagai output
pinMode(echo\_, INPUT); // pin eco segagai input
}

boolean sistemON;

#define LED\_sys 49

#define TBL\_sys 47

#define ctrl\_com 45

#define TBL\_bocor 43

#define LED\_bocor 41

void setup() {

int ch;

PC.begin (9600);

for(ch=0; ch<3; ch++) {

pinMode(INTpin[ch],INPUT\_PULLUP);

attachInterrupt(INTch[ch], isrFunc[ch], RISING); // set External Interupt

}

for(ch=0; ch<3; ch++) initSR04(trigPin[ch],echoPin[ch]); // inisialisasi SR04

for(ch=0; ch<3;ch++) {

pinMode(selPin[ch],OUTPUT);

// inisialisasi selenoid

pinMode(pumpPin[ch],OUTPUT);

// inisialisasi pompa

# pinMode(INTpin[ch],INPUT\_PULLUP);

pinMode(buzzer,OUTPUT);

}

// inisialisasi buzzer

// inisialisasi tombol

pinMode(TBL\_sys,INPUT\_PULLUP);

pinMode(TBL\_bocor,INPUT\_PULLUP);

pinMode(ctrl\_com,OUTPUT);

pinMode(LED\_sys,OUTPUT);

pinMode(LED\_bocor,OUTPUT);

digitalWrite(ctrl\_com,LOW);

t = millis();

t\_sample = t;

}

// inisialisasi COMON

// inisialisasi LED

void loop() {

int ch;

```
if(!sistemON) {if(digitalRead(TBL_sys)==LOW) sistemON = true;}
```

if(bocor) {if(digitalRead(TBL\_bocor)==LOW) bocor = false;}

digitalWrite(LED\_sys, sistemON);

digitalWrite(LED\_bocor, bocor);

t = millis();

if((t-t\_sample)>samplingPeriode) {

t\_sample = t;

for(ch=0; ch<3; ch++) {

c\_copy\_L[ch] = c\_copy\_N[ch];

 $t_copy_L[ch] = t_copy_N[ch];$ 

}

```
for(ch=0; ch<3; ch++) {
c_{copy}[ch] = c_{ch};
t_copy_N[ch] = t_[ch];
}
for(ch=0; ch<3; ch++) {
c_flow[ch] = c_copy_N[ch] - c_copy_L[ch];
 t_flow[ch] = t_copy_N[ch] - t_copy_L[ch];
 if(t_flow[ch]!=0) {
 // flow(mL/mnt) = freq * resolusi * 1
                                          * 1
 //
                     * 1(L) * 60000(ms) * 1000(mL)
            pulse
 //
              _____
 //
            periode(ms) * 5880 * 1(mnt) * 1(L)
  uint32_t Num = c_flow[ch] * 500000L;
  uint32_t Den = t_flow[ch] * 49L;
  rate[ch] = Num / Den;
 }
 else
            rate[ch] = 0;
```

}

errorFlow = rate[FiltTank] - rate[cityTank\_1] - rate[cityTank\_2];

```
filtError = LPF((float)errorFlow,filtError,0.01);
if(filtError<maxError) {
  t_bocor = t;
}
else if((t-t_bocor)>=tout_bocor) {
  bocor = true;
  t_bocor = t;
}
```

for(ch=0; ch<3; ch++) {

jarak[ch] = readSR04(trigPin[ch],echoPin[ch]); // baca jarak pada gate

yang sedang dipantau

```
fJarak[ch] = LPF((float)jarak[ch],fJarak[ch],0.1);
if(fJarak[ch]<jarakPenuh[ch]) penuh[ch] = 1;
else if(fJarak[ch]>jarakKosong[ch]) penuh[ch] = 0;
```

kekeruhan = LPF((float)analogRead(turbSens),kekeruhan,0.1);

if(kekeruhan<batasKeruh) keruh = true;

else if(kekeruhan>batasJernih) keruh = false;

if(sistemON) {

}

```
if(penuh[FiltTank]==1) {
```

digitalWrite(pumpPin[StorageTank],LOW);

if(keruh) {

digitalWrite(pumpPin[FiltTank],LOW);

digitalWrite(selPin[bayPass],LOW);

digitalWrite(selPin[cityTank\_1],LOW);

digitalWrite(selPin[cityTank\_2],LOW);

}

else {

digitalWrite(pumpPin[FiltTank],HIGH);

if(bocor) {

digitalWrite(selPin[cityTank\_1],LOW);

digitalWrite(selPin[cityTank\_2],LOW);

if((penuh[cityTank\_1]==1)|(penuh[cityTank\_2]==1)) {

digitalWrite(selPin[bayPass],LOW);

sistemON = false;

}

else digitalWrite(selPin[bayPass],HIGH);

}

else {

digitalWrite(selPin[bayPass],LOW);

for(ch=cityTank\_1; ch<=cityTank\_2; ch++) {</pre>

if(penuh[ch]==1) digitalWrite(selPin[ch],LOW);

else digitalWrite(selPin[ch],HIGH);

}

if((penuh[cityTank\_1]==1)&(penuh[cityTank\_2]==1)) sistemON = false;

}

}

else {

}

digitalWrite(pumpPin[StorageTank],HIGH); digitalWrite(pumpPin[FiltTank],LOW); digitalWrite(selPin[bayPass],LOW); digitalWrite(selPin[cityTank\_1],LOW); digitalWrite(selPin[cityTank\_2],LOW);

digitalWrite(pumpPin[ReFiltTank],(keruh) ? HIGH : LOW); if(bocor) { if(buzcount==0) digitalWrite(buzzer,HIGH); else if(buzcount==5) digitalWrite(buzzer,LOW);

buzcount++;

if(buzcount>=10) buzcount = 0;

}

else digitalWrite(buzzer,LOW);

}

else {

digitalWrite(pumpPin[StorageTank],LOW);

digitalWrite(pumpPin[FiltTank],LOW);

digitalWrite(pumpPin[ReFiltTank],LOW);

digitalWrite(selPin[bayPass],LOW);

digitalWrite(selPin[cityTank\_1],LOW);

digitalWrite(selPin[cityTank\_2],LOW);

digitalWrite(buzzer,LOW);

keruh = false;

bocor = false;

buzcount = 0;

}

// serial monitor

PC.print(filtError,0); PC.write('\t'); // eror debit

```
for(ch=0; ch<3; ch++) {
 PC.print(fJarak[ch],0); PC.write('\t'); // jarak sensor - air
}
PC.print(kekeruhan,0); PC.write('\t');
                                          // kekeriuhan
PC.print(sistemON,DEC); PC.write('\t');
                                                    // sistem ON
PC.print(bocor,DEC); PC.write('\t');
                                                 // kebocoran
PC.write('[');
for(ch=0; ch<3; ch++) {
 PC.print(digitalRead(pumpPin[ch]),DEC); PC.write(','); // status pompa
}
PC.write(']');
PC.write('{');
for(ch=0; ch<3; ch++) {
PC.print(digitalRead(selPin[ch]),DEC); PC.write(','); // status selenoid
}
PC.write('}');
```

PC.write('\n');

# 4.2.2 Pembuatan Tampilan dan Penyambungan *Monitoring* menggunakan VTSCADA

}

}

Software VTScada digunakan untuk membuat desain tampilan monitoring dan pengalamatan peralatan untuk proses kontroling peralatan.

Langkah-langkah mengoperasikan aplikasi VTScada adalah sebagai berikut:

A. Membuka Aplikasi VTScada yang sudah terinstal pada Personal Computer.

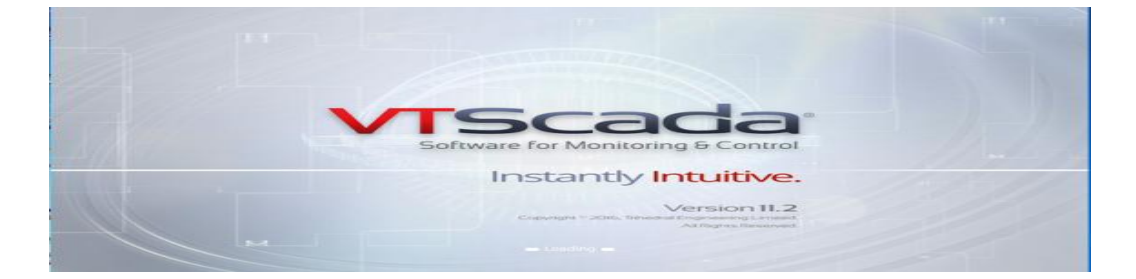

Gambar 4.15 Membuka VTScada

B. Kemudian akan muncul tampilan seperti gambar 4.16, dan pilih folder yang sudah dibuat desainnya.

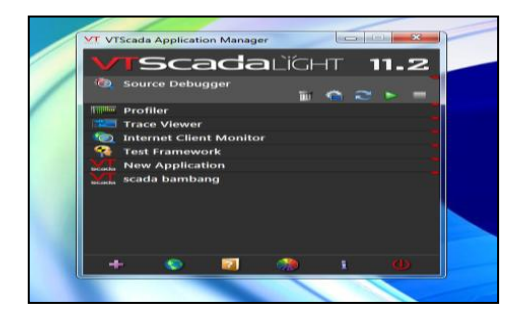

Gambar 4.16 Membuka VTScada

1. Kemudian pilih file yang akan dibuat lalu akan muncul tampilan edit, lalu pilih *shapes* ,pilih gambar bulat dan menggambar *single line diagram* seperti gambar di bawah ini.

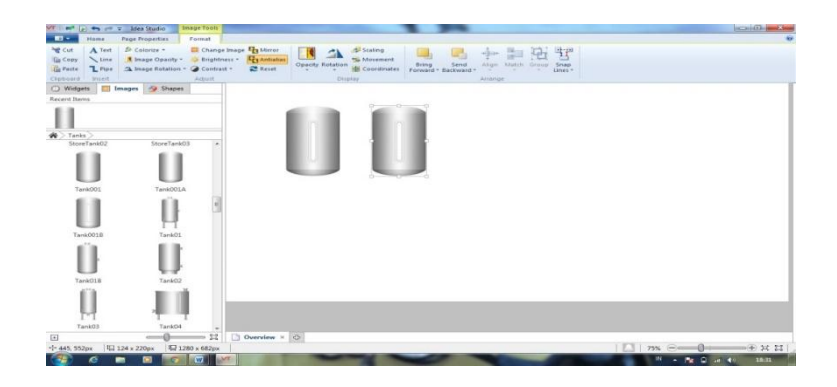

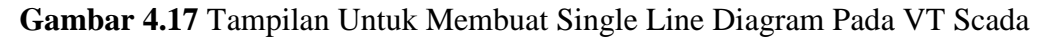

2. Setelah selesai membuat single line diagram sekarang dibuat monitor sensor kekeruhan, sensor *water flow meter*, sensor *ultrasonic*, dengan tampilan digital agar sama persis dengan alat simulator.

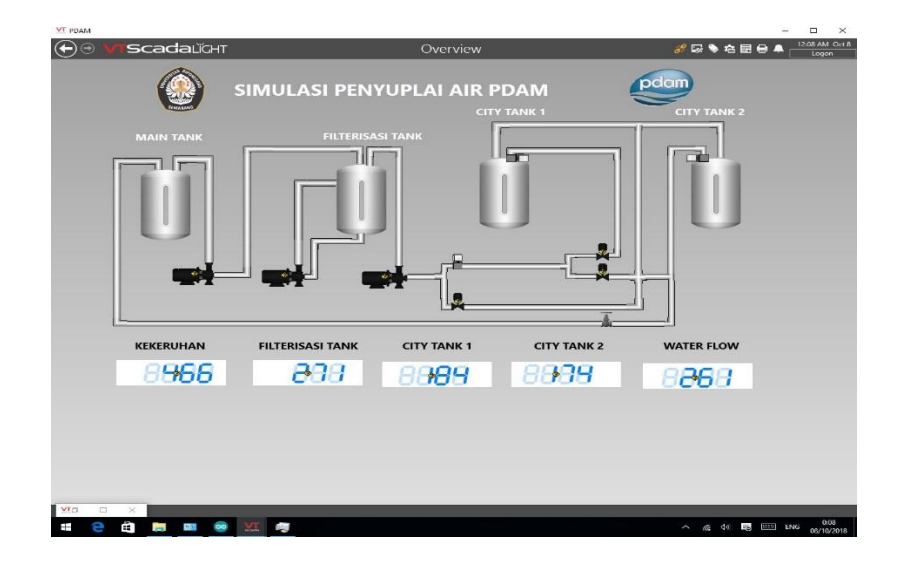

Gambar 4.18 Tampilan Lengkap Single Line Diagram Pada VT Scada

3. Langkah selanjutnya adalah membuat New Child pada VTScada, hal ini bertujuan untuk menyambungkan VTScada dengan HMI. Maka hal pertama yang dilakukan adalah memberi nama pada New Child yang akan dibuat. Setelah itu memilih TCP/IP Port memasukkan, alamat TCP/IP yang sudah ditentukan.

| ID              | Connection | Display |
|-----------------|------------|---------|
| Name            |            |         |
| PDAM            |            |         |
| Area            |            |         |
|                 |            |         |
| Description     |            |         |
|                 |            |         |
| Help Search Key |            |         |
|                 |            |         |
|                 |            |         |

### Gambar 4.19 Tampilan ID TCP/IP Port

| ID                            | Connection | Display     |
|-------------------------------|------------|-------------|
| TCP/IP Name/Address           | TCP/IP Por | t Number    |
| 192.168.1.234                 | 502        |             |
| Connect Time Limit (s)<br>0.1 | Disconnect | Delay (sec) |
|                               |            |             |
|                               |            |             |

Gambar 4.20 Tampilan Connection TCP/IP Port

4. Setelah folder new child td dibuat dengan memasukan koneksi alamat IP yang sesuai dengan alamat ip yang ada di program Arduino, langkah selanjutnya adalah membuat folder baru di dalam new child yang ada tcp ip tadi dengan memilih Modbus compatible device. Setelah memilih Modbus compatible device langkah selanjutnya adalah memasukkan nama sesuai keinginan sebagai nama Modbus dan setelah itu memilih koneksi yang berupa open Modbus TCP.

| ID      | Options  | Serial | Modbus Plus | Virtual IC |
|---------|----------|--------|-------------|------------|
| Name    |          |        |             |            |
| TA 1    | TA1      |        |             |            |
| Area    |          |        |             |            |
|         |          |        |             | •          |
| Deserie |          |        |             |            |
| Descrip | uon      |        |             |            |
|         |          |        |             |            |
| Help Se | arch Key |        |             |            |
|         |          |        |             |            |
|         |          |        |             |            |
|         |          |        |             |            |
|         |          |        |             |            |
|         |          |        |             |            |
|         |          |        |             |            |

Gambar 4.21 Tampilan ID Modbus Compatible Device

| ID                                       | Options                                                                                                    | Serial | Modbus Plus                                                                                     | Virtual IO                                               |
|------------------------------------------|----------------------------------------------------------------------------------------------------|--------|-------------------------------------------------------------------------------------------------|----------------------------------------------------------|
| Se<br>SA<br>En<br>O En<br>Store<br>Store | Comm Channe<br>rial RTU<br>rial ASCII<br>-85 (MB+)<br>-bedded TCP/IP<br>sen Modbus TCP<br>e Last Output Value<br>le Auto Rewrite<br>m Coalesce Gap | 5      | Squelch Noise Pres Reverse Long Integ Reverse IEEE Single Reverse IEEE Doubl Force Multi Elemen | ent<br>ier Byte<br>ie Byte<br>ie Byte<br>tt Write OpCode |
|                                          |                                                                                                    |        |                                                                                                 |                                                          |

Gambar 4.22 Tampilan Options Modbus Compatible Device

5. Setelah membuat open Modbus TCP, untuk menyambungkan antara pembacaan sensor arus dan agar dapat ditampilkan pada layar HMI maka dibutuhkan new child lagi didalam Modbus compatible device, apabila ingin menampilkan pembacaan sensor arus maka pilih analog input pada menu yang ada pada VTScada.

| XI Select Type      | ×               |
|---------------------|-----------------|
| Recently Used Types |                 |
| Digital Control     |                 |
| Analog Input        |                 |
| Digital Status      | $\land \bowtie$ |
| Style Settings      |                 |
| Tag Groups          |                 |
| 🗁 All Tag Types     |                 |
| 🗁 Analogs           |                 |
| Analytics           |                 |
| Containers          |                 |
| 🗁 Digitals          |                 |
| C Drivers           |                 |
| 🗁 Inputs            |                 |
| 🗁 Outputs           |                 |
| 🗁 Ports             |                 |
| Stations            |                 |
|                     |                 |
|                     | Cancel          |

Gambar 4.23 Tampilan Pilihan Tag Untuk Sensor

| MT Select Type | ×      |
|----------------|--------|
| Analogs        |        |
| Analog Control |        |
| Analog Input   |        |
| Analog Output  |        |
| Analog Status  | 4 L~   |
| Calculation    | ~      |
| Counter        | ~      |
| Pulse Input    | L~~    |
| Rate of Change | φ.     |
| Totalizer      |        |
|                | Cancel |

Gambar 4.24 Tampilan Pilihan Tag Untuk Analog Input

 Setelah memilih analog input sebagai tampilan pada VTScada untuk menampilkan pembacaan sensor, setelah itu pilih seven segmen untuk memberi tampilan berupa angka agar dapat dilihat pada tampilan layar monitor VTScada.

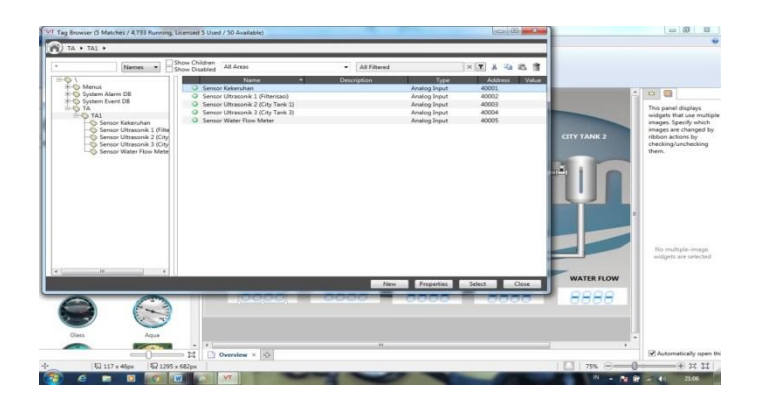

Gambar 4.25 Tampilan Pilihan Tag Untuk Analog Input

Dibawah ini adalah program dari komunikasi antara VTScada dengan Arduino yang sudah digabung dengan program Arduino.

#define PC Serial

#include <Mudbus.h>

#include <SPI.h>

#include <Ethernet.h>

Mudbus Mb;

#define FiltTank 0

#define cityTank\_1 1

#define cityTank\_2 2

#define StorageTank 1

#define ReFiltTank 2

#define bayPass 0

#define turbSens A15

const uint32\_t samplingPeriode = 100;

const uint32\_t maxError = 100;

// nilai selisih WaterFlow In &

Out indikasi kebocoran

const uint32\_t tout\_bocor = 3000; // waktu memastikan kebocoran

(milisecond)

char buf[100];

uint32\_t t,

t\_bocor,

t\_sample;

const int INTch[] = {2, 3, 4};

const int INTpin[] = {21,20,19};

uint32\_t c\_[3],

t\_[3],

c\_copy\_N[3],

t\_copy\_N[3],

c\_copy\_L[3],

t\_copy\_L[3],

c\_flow[3],

t\_flow[3],

rate[3];

int32\_t errorFlow;

float filtError;

byte penuh[3];

boolean bocor;

long jarak[3];

float fJarak[3]; // FT CT1 CT2 // kosong = tinggi, penuh = rendah const float jarakPenuh[3] = {100.0, 100.0, 100.0}; // pengaturan nilai tangki

kosong

const float jarakKosong[3] = {300.0, 300.0, 300.0}; // pengaturan nilai tangki penuh

#define batasKeruh 300 // keruh = rendah, jernih = tinggi

#define batasJernih 400

float kekeruhan;

boolean keruh;

#define buzzer 33

int buzcount;

const int selPin[] = {31, 29, 28};

const int pumpPin[] = {30, 32, 34};

float LPF(float N,float L,float sm) { return (N\*sm) + (L\*(1.0-sm));

}

void EISR\_0(void) {c\_[0]++; t\_[0]=millis();}

void EISR\_1(void) {c\_[1]++; t\_[1]=millis();}

void EISR\_2(void) {c\_[2]++; t\_[2]=millis();}

void (\*isrFunc[3])(void) = {EISR\_0,EISR\_1,EISR\_2};

const int echoPin[] = {22, 24, 26}; // deklarasi pin echo masing-masing
SR04

const int trigPin[] = {23, 25, 27}; // deklarasi pin triger masing-masing SR04

//----- subrutin pengukuran SR04

long readSR04(int trig\_,int echo\_){

long duration;

digitalWrite(trig\_, LOW); // pin triger LOW

delayMicroseconds(5); // tunda 5 mikrosecond

digitalWrite(trig\_, HIGH); // pin triger HIGH

delayMicroseconds(10); // tunda 10 mikrosecond

digitalWrite(trig\_, LOW); // pin triger LOW

duration = pulseIn(echo\_, HIGH); // baca panjang pulsa HIGH pin echo

return duration / 5;

}

void initSR04(int trig\_,int echo\_){ // inisialisasi pin SR04

| pinMode(trig_, OUTPUT); | // pin triger segagai output |
|-------------------------|------------------------------|
| pinMode(echo_, INPUT);  | // pin eco segagai input     |
| }                       |                              |

boolean sistemON;

#define LED\_sys 49

#define TBL\_sys 47

#define ctrl\_com 45

#define TBL\_bocor 43

#define LED\_bocor 41

int cmd[10];

void setup() {

# //SETTING IP ADDRESS MODBUS//

uint8\_t mac[] = { 0xDE, 0xAD, 0xBE, 0xEF, 0xFE, 0xED }; // dirubah sesuai
kesepakatan

uint8\_t ip[] = { 192, 168, 1, 234 }; // dirubah sesuai kesepakatan

uint8\_t gateway[] = { 192, 168, 1, 1 };

uint8\_t subnet[] = { 255, 255, 255, 0 };

Ethernet.begin(mac, ip, gateway, subnet);

//Avoid pins 4,10,11,12,13 when using ethernet shield//

int ch;

PC.begin (9600);

for(ch=0; ch<3;ch++) {

pinMode(INTpin[ch],INPUT\_PULLUP);

attachInterrupt(INTch[ch], isrFunc[ch], RISING); // set External Interupt

}

for(ch=0; ch<3; ch++) initSR04(trigPin[ch],echoPin[ch]); // inisialisasi SR04

for(ch=0; ch<3; ch++) {

| <pre>pinMode(selPin[ch],OUTPUT);</pre> | // inisialisasi selenoid |
|----------------------------------------|--------------------------|
| pinMode(pumpPin[ch],OUTPUT);           | // inisialisasi pompa    |
| }                                      |                          |
| pinMode(INTpin[ch],INPUT_PULLUP);      |                          |
| pinMode(buzzer,OUTPUT);                | // inisialisasi buzzer   |
| pinMode(TBL_sys,INPUT_PULLUP);         | // inisialisasi tombol   |

pinMode(TBL\_bocor,INPUT\_PULLUP);

pinMode(ctrl\_com,OUTPUT);

pinMode(LED\_sys,OUTPUT);

pinMode(LED\_bocor,OUTPUT);

digitalWrite(ctrl\_com,LOW);

t = millis();

t\_sample = t;

// inisialisasi COMON

// inisialisasi LED

void loop() {

int ch;

}

if(!sistemON) {if(digitalRead(TBL\_sys)==LOW) sistemON = true;}

if(bocor) {if(digitalRead(TBL\_bocor)==LOW) bocor = false;}

digitalWrite(LED\_sys, sistemON);

digitalWrite(LED\_bocor, bocor);

t = millis();

if((t-t\_sample)>samplingPeriode) {

t\_sample = t;

for(ch=0; ch<3; ch++) {

 $c_{copy}[ch] = c_{copy}[ch];$ 

 $t_copy_L[ch] = t_copy_N[ch];$ 

```
}
for(ch=0; ch<3; ch++) {
 c_{copy}[ch] = c_{ch};
 t_copy_N[ch] = t_[ch];
}
for(ch=0; ch<3; ch++) {
 c_flow[ch] = c_copy_N[ch] - c_copy_L[ch];
 t_flow[ch] = t_copy_N[ch] - t_copy_L[ch];
 if(t_flow[ch]!=0) {
 // flow(mL/mnt) = freq * resolusi * 1
                                          * 1
  //
                     * 1(L) * 60000(ms) * 1000(mL)
            pulse
  //
                 _____
            periode(ms) * 5880 * 1(mnt) * 1(L)
  //
  uint32_t Num = c_flow[ch] * 500000L;
  uint32_t Den = t_flow[ch] * 49L;
  rate[ch] = Num / Den;
 }
```

```
rate[ch] = 0;
 else
}
errorFlow = rate[FiltTank] - rate[cityTank_1] - rate[cityTank_2];
filtError = LPF((float)errorFlow,filtError,0.01);
if(filtError<maxError) {
 t_bocor = t;
}
else if((t-t_bocor)>=tout_bocor) {
 bocor = true;
 t\_bocor = t;
}
```

for(ch=0; ch<3; ch++) {

```
jarak[ch] = readSR04(trigPin[ch],echoPin[ch]); // baca jarak pada gate
yang sedang dipantau
```

```
fJarak[ch] = LPF((float)jarak[ch],fJarak[ch],0.1);
```

if(fJarak[ch]<jarakPenuh[ch]) penuh[ch] = 1; else if(fJarak[ch]>jarakKosong[ch]) penuh[ch] = 0; }

kekeruhan = LPF((float)analogRead(turbSens),kekeruhan,0.1);

if(kekeruhan<batasKeruh) keruh = true;

else if(kekeruhan>batasJernih) keruh = false;

if(sistemON) {

if(penuh[FiltTank]==1) {

digitalWrite(pumpPin[StorageTank],LOW);

Mb.C[4]=LOW;

if(keruh) {

digitalWrite(pumpPin[FiltTank],LOW);

Mb.C[5]=LOW;

digitalWrite(selPin[bayPass],LOW);

digitalWrite(selPin[cityTank\_1],LOW);

```
Mb.C[8]=LOW;
```

digitalWrite(selPin[cityTank\_2],LOW);

```
Mb.C[9]=LOW;
```

}

else {

digitalWrite(pumpPin[FiltTank],HIGH);

Mb.C[5]=HIGH;

if(bocor) {

digitalWrite(selPin[cityTank\_1],LOW);

Mb.C[8]=LOW;

digitalWrite(selPin[cityTank\_2],LOW);

Mb.C[9]=LOW;

if((penuh[cityTank\_1]==1)|(penuh[cityTank\_2]==1)) {

digitalWrite(selPin[bayPass],LOW);

Mb.C[7]=LOW;

```
sistemON = false;
```

}

else digitalWrite(selPin[bayPass],HIGH);

Mb.C[7]=HIGH;

}

else {

digitalWrite(selPin[bayPass],LOW);

Mb.C[5]=LOW;

for(ch=cityTank\_1; ch<=cityTank\_2; ch++) {</pre>

if(penuh[ch]==1) digitalWrite(selPin[ch],LOW);

else digitalWrite(selPin[ch],HIGH);

}

if((penuh[cityTank\_1]==1)&(penuh[cityTank\_2]==1)) sistemON = false;

}

}

}

else {

digitalWrite(pumpPin[StorageTank],HIGH);

Mb.C[4]=HIGH;

digitalWrite(pumpPin[FiltTank],LOW);

Mb.C[5]=LOW;

digitalWrite(selPin[bayPass],LOW);

Mb.C[7]=LOW;

digitalWrite(selPin[cityTank\_1],LOW);

Mb.C[8]=LOW;

digitalWrite(selPin[cityTank\_2],LOW);

Mb.C[9]=LOW;

}

digitalWrite(pumpPin[ReFiltTank],(keruh) ? HIGH : LOW);

```
Mb.C[6]=HIGH;
```

if(bocor) {

if(buzcount==0) digitalWrite(buzzer,HIGH);

```
else if(buzcount==5) digitalWrite(buzzer,LOW);
```

```
buzcount++;
```

```
if(buzcount>=10) buzcount = 0;
```

}

else digitalWrite(buzzer,LOW);

}

else {

digitalWrite(pumpPin[StorageTank],LOW);

Mb.C[4]=LOW;

digitalWrite(pumpPin[FiltTank],LOW);

Mb.C[5]=LOW;

digitalWrite(pumpPin[ReFiltTank],LOW);

Mb.C[6]=LOW;

digitalWrite(selPin[bayPass],LOW);

Mb.C[7]=LOW;

Mb.C[8]=LOW;

digitalWrite(selPin[cityTank\_2],LOW);

Mb.C[9]=LOW;

digitalWrite(buzzer,LOW);

keruh = false;

bocor = false;

buzcount = 0;

}

// serial monitor

| PC.print(filtError,0); PC.write('\t');  | // eror debit         |
|-----------------------------------------|-----------------------|
| for(ch=0; ch<3; ch++) {                 |                       |
| PC.print(fJarak[ch],0); PC.write('\t'); | // jarak sensor - air |
| }                                       |                       |
| PC.print(kekeruhan,0); PC.write('\t');  | // kekeruhan          |
| PC.print(sistemON,DEC); PC.write('\t'); | // sistem ON          |

```
PC.print(bocor,DEC); PC.write('\t');
                                             // kebocoran
PC.write('[');
for(ch=0; ch<3; ch++) {
PC.print(digitalRead(pumpPin[ch]),DEC); PC.write(','); // status pompa
}
PC.write(']');
PC.write('{');
for(ch=0; ch<3; ch++) {
PC.print(digitalRead(selPin[ch]),DEC); PC.write(','); // status selenoid
}
PC.write('}');
PC.write('\n');
//----- kirim mudbus
Mb.R[0]= (int)kekeruhan;
                                           // jarak FiltTank
Mb.R[1] = fJarak[FiltTank];
```

| Mb.R[2] = fJarak[cityTank_1]; | // jarak cityTank_1 |
|-------------------------------|---------------------|
| Mb.R[3] = fJarak[cityTank_2]; | // jarak cityTank_2 |
| Mb.R[4] = filtError;          | // error bocor      |

Mb.C[2] = bocor;

// status bocor

Mb.C[3] = sistemON;

// status sistem

// status selenoid

Mb.C[4] = pumpPin[StorageTank]; // status pompa

Mb.C[5] = pumpPin[FiltTank];

Mb.C[6] = pumpPin[ReFiltTank];

Mb.C[7] = selPin[bayPass];

Mb.C[8] = selPin[cityTank\_1];

Mb.C[9] = selPin[cityTank\_2];

}

Mb.Run();

if(!sistemON) {if(Mb.C[0]) sistemON = true;}

if(bocor) {if(Mb.C[1]) bocor = false;}

}